## **Driver Installation Guide**

1. Once the device has been connected to PC with USB cable, the Found New Hardware Wizard Dialog box will launch. See Fig.1

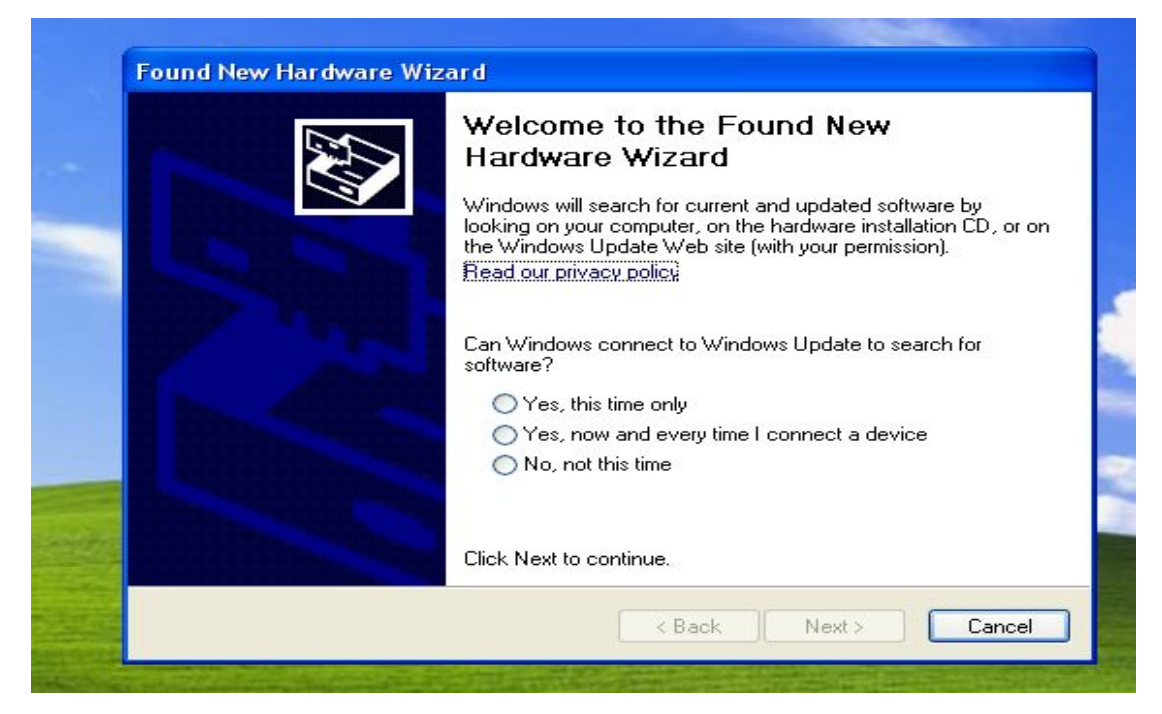

Fig. 1

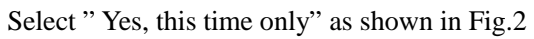

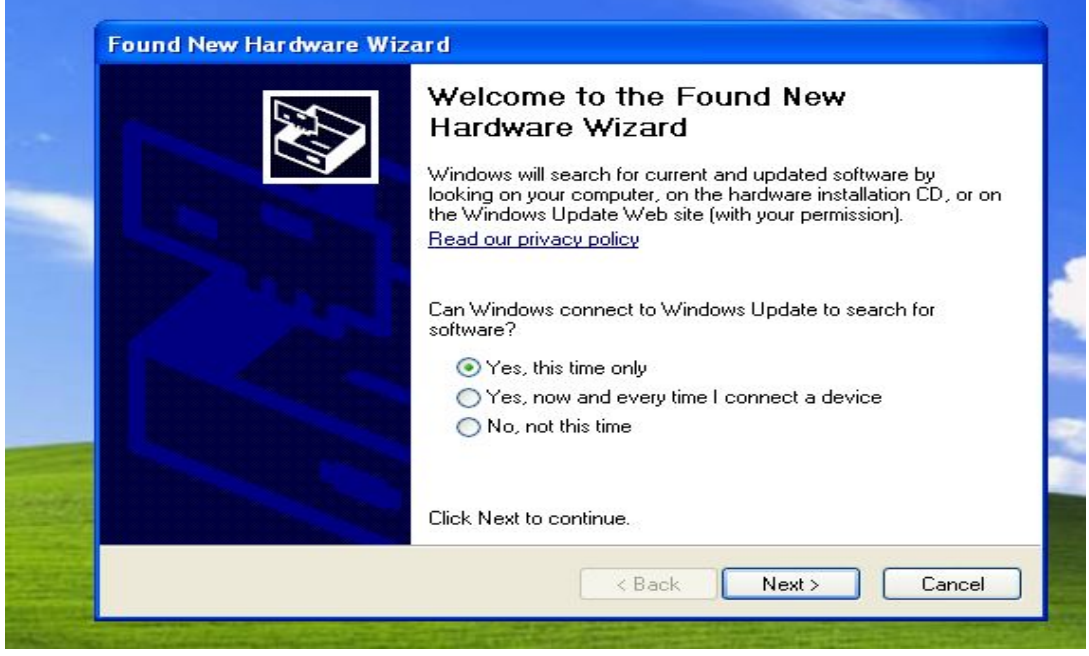

Fig. 2

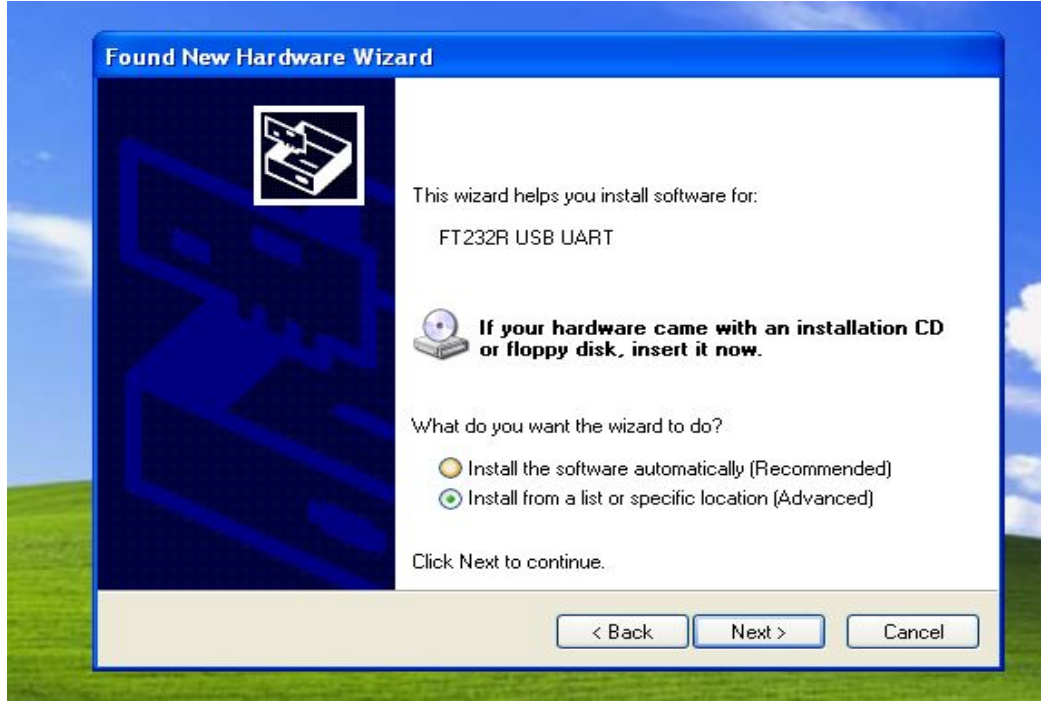

Clicking "Next" will launch the dialog box as show in Fig.3:

Fig.3

Then select "Install from a list or a specific location (Advanced)", click "Next", the Dialog box Fig. 4 will appear

| Ρ | lease choose your search and installation options.                                                                                                    |
|---|----------------------------------------------------------------------------------------------------|
|   | Search for the best driver in these locations.                                                                                                    |
|   | Use the check boxes below to limit or expand the default search, which includes local<br>paths and removable media. The best driver found will be installed. |
|   | Search removable media (floppy, CD-ROM)                                                                                                    |
|   | Include this location in the search:                                                                                                    |
|   | H:\CDM 2.04.16 WHQL Certified\CDM 2.04.16 WH 🔽 Browse                                                                                                    |
|   | O Don't search. I will choose the driver to install.                                                                                                    |
|   | Choose this option to select the device driver from a list. Windows does not guarantee<br>the driver you choose will be the best match for your hardware.    |
|   |                                                                                                    |
|   | <pre>&lt; Back Next &gt; Cance</pre>                                                                                                    |

Fig. 4

Select "Include this location in the search" in Dialog box "Search for the best driver in these locations", then click "Browse" to select the specific location. Clicking "Next" will display a

dialog box for you to enter to the location of the drivers. Once Windows has found the required driver as show in Fig.5, the PC will install it automatically. Click "Finish" to finish the installation as shown in Fig.5

|  | Completing the Found New<br>Hardware Wizard<br>The wizard has finished installing the software for:<br>USB Serial Converter |
|--|----------------------------------------------------------------------------------------------------|
|  | Click Finish to close the wizard.                                                                                           |

## Fig.5

The Serial Converter driver has been finished after the above installation. The USB Port driver must be installed after this has been completed. Windows will automatically launch the following dialog box as show in Fig.6:

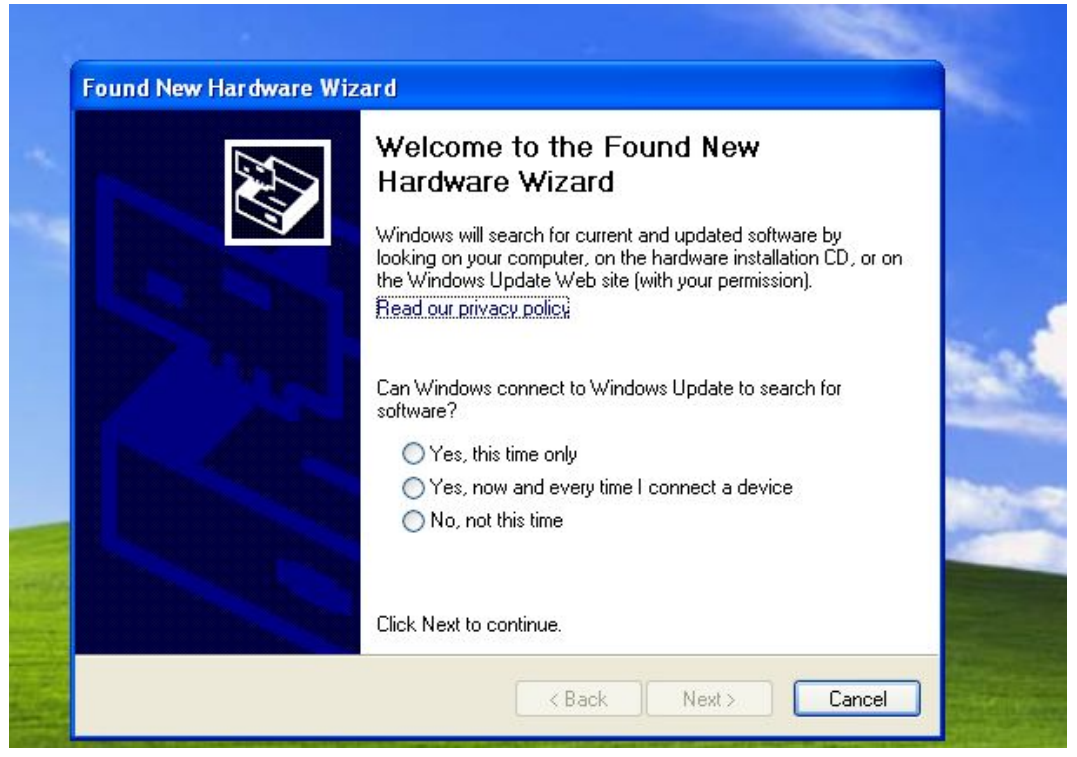

Fig.6

Select "Yes, this time only", then click "Next", The following dialog box will appear, see Fig. 7.

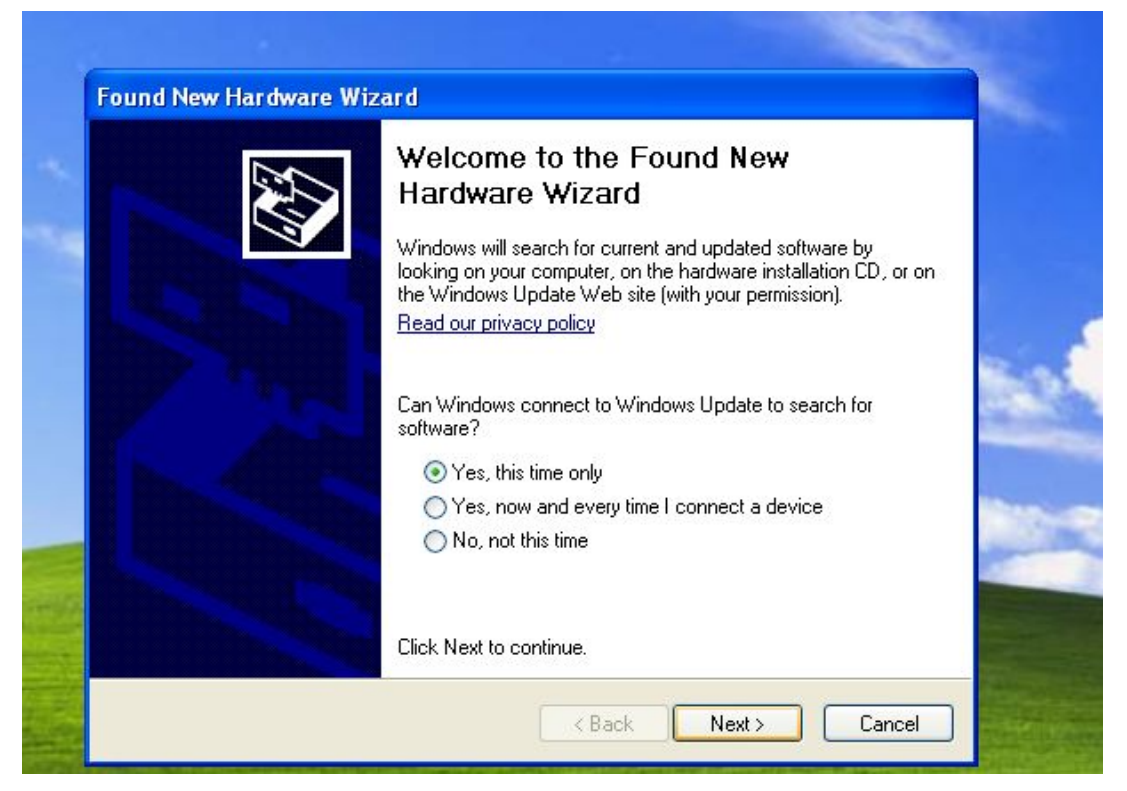

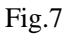

Select" Include this location in the search" in Dialog box "Search for the best driver in these locations", then click "Browse" to select your specific location, clicking "Next" will display a dialog box for you to enter to the location of the drivers, see Fig.8

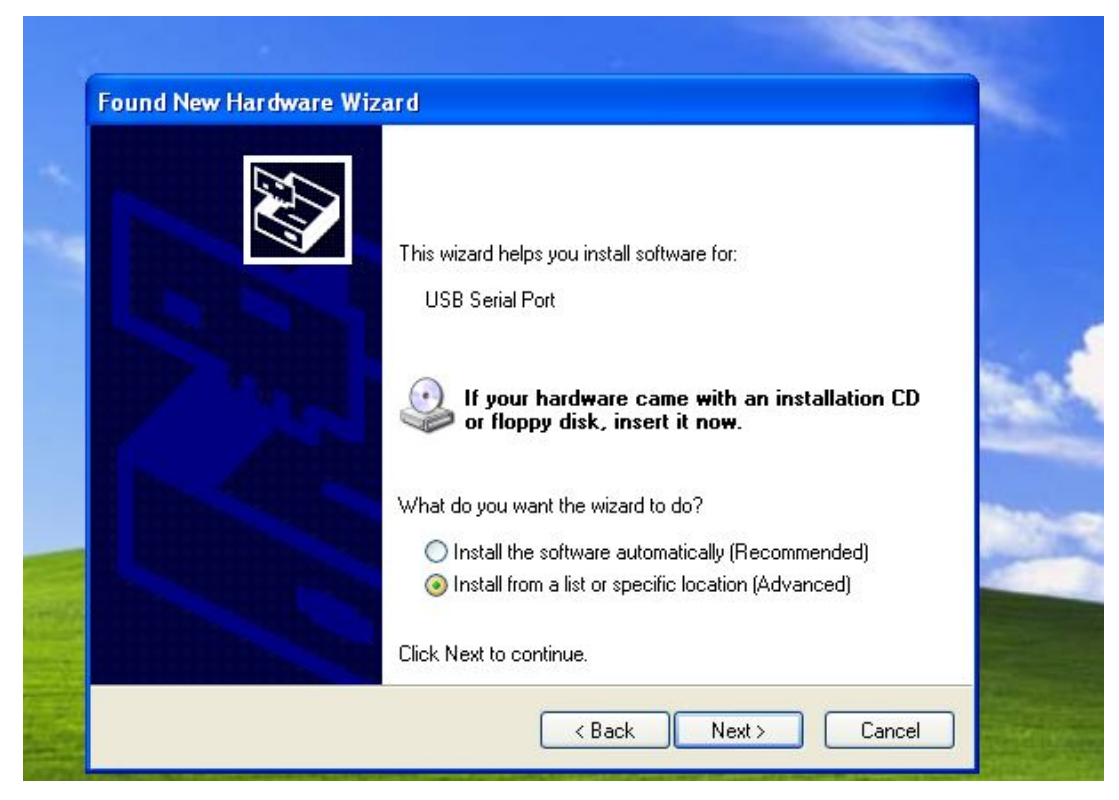

Fig.8

Then select "Install from a list or a specific location (Advanced)", click "Next", the Dialog box Fig. 9 will appear

| P | lease choose your search and installation options.                                                                                                    |
|---|----------------------------------------------------------------------------------------------------|
|   | Search for the best driver in these locations.                                                                                                    |
|   | Use the check boxes below to limit or expand the default search, which includes local<br>paths and removable media. The best driver found will be installed.   |
|   | Search removable media (floppy, CD-ROM)                                                                                                    |
|   | Include this location in the search:                                                                                                    |
|   | H:\CDM 2.04.16 WHQL Certified\CDM 2.04.16 WH 💟 Browse                                                                                                    |
|   | O Don't search. I will choose the driver to install.                                                                                                    |
|   | Choose this option to select the device driver from a list. Windows does not guarantee that<br>the driver you choose will be the best match for your hardware. |

Fig.9

PC will search the required driver and install it automatically, Click "Finish" to finish the installation for the Serial Port driver. See Fig.10

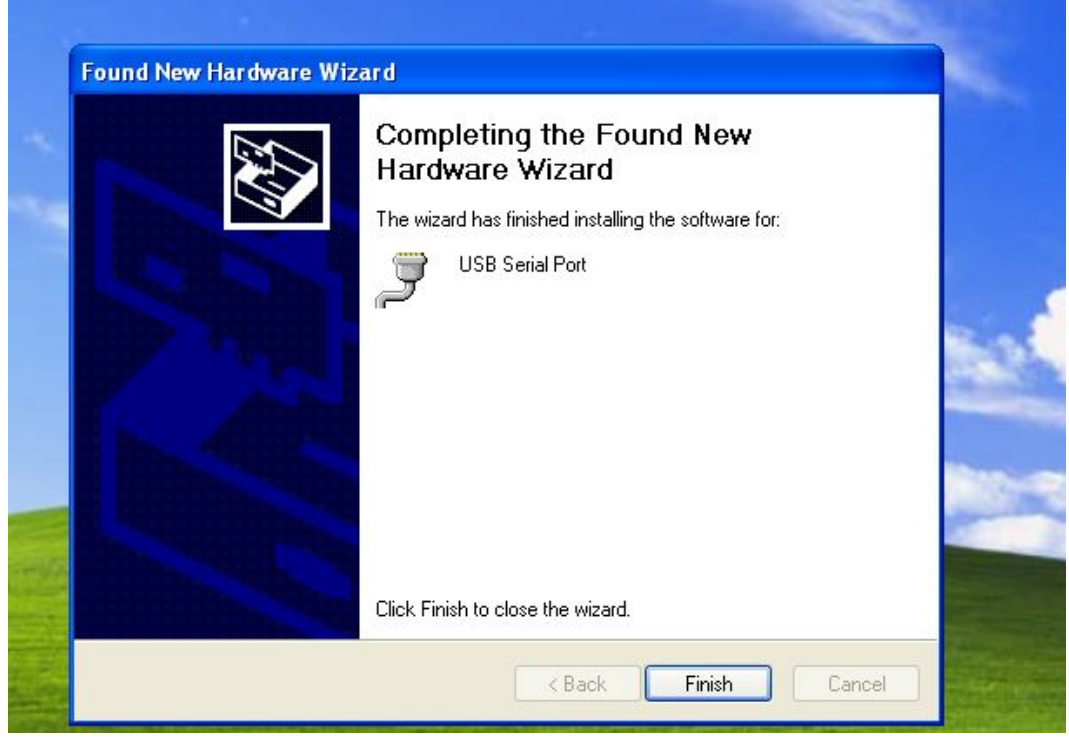

Fig.10